# Registratie van FirePOWER Chassis Manager configureren naar een Smart Software Manager-On-Prem

# Inhoud

Inleiding Voorwaarden Vereisten Gebruikte componenten Achtergrondinformatie Procedure Verifiëren Gerelateerde informatie

## Inleiding

Dit document beschrijft stapsgewijze instructies om een FirePOWER Chassis Manager (FCM) op FirePOWER 4100/9300-platforms te registreren naar een Smart Software Manager (SSM) On-Prem.

Bijgedragen door Tomasz Kmiec, Cisco TAC Engineer.

## Voorwaarden

#### Vereisten

Cisco raadt kennis van de volgende onderwerpen aan:

- Firepower Chassis Manager aanFirepower 4100/9300 Series
- Smart Software Manager-op-Prem
- Smart License Model voor FirePOWER-producten

#### Gebruikte componenten

De informatie in dit document is gebaseerd op deze software/hardwareversies:

- Firepower Chassis Manager 2.7(1.92)
- Smart Software Manager-op-Prem 7

De informatie in dit document is gebaseerd op de apparaten in een specifieke laboratoriumomgeving. Alle van de in dit document gebruikte apparatuur gestart met een gewist (standaard) configuratie. Als uw netwerk levend is, zorg er dan voor dat u de mogelijke impact van een stap begrijpt.

## Achtergrondinformatie

Cisco Smart Software Manager On-Prem (voorheen bekend als Cisco Smart Software Managersatelliet)) is een component van Cisco Smart Licensing die in combinatie met Cisco Smart Software Manager werkt. Het biedt bijna realtime zichtbaarheid en rapportage van de Ciscolicenties die u aanschaft en gebruikt, terwijl u voor beveiligingsgevoelige organisaties een manier biedt om toegang te krijgen tot een subset van Cisco SSM-functionaliteit zonder een directe toepassing te gebruiken internet verbinding om hun installatiebasis te beheren.

### Procedure

Zodra u Smart Software Manager On-Prem hebt geregistreerd op uw slimme account, fVolg deze stappen om deze op de FCM te registreren.

**Stap 1.** Ga op de FCM naar **Systeem > Licentie > Startpunt bellen**, bewerk en bewaar de instellingen voor startpunt op het adres:

https://[FQDN van on-Prem server]/Transportgateway/services/apparaataanvraagHandler

| Smart License                              | Call home Configuration                                                             |  |  |  |
|--------------------------------------------|-------------------------------------------------------------------------------------|--|--|--|
| ► Call Home                                | Protocol: https                                                                     |  |  |  |
| Permanent License<br>Cisco Success Network | Address: https://CiscoSat7.cscotaclab.com/Transportgateway/services/Dev Save Delete |  |  |  |

FQDN van On-Prem server moet overeenkomen met de **Hovertreffen Common Name** ingesteld op de SSM.

U kunt de geconfigureerde Host Common Name in het SSM On-Prem 7 controleren, in de SSMbeheerwerkruimte loggen en naar het **tabblad Security** navigeren.

| Smart Software Manager On-Prem |          |                          |  |
|--------------------------------|----------|--------------------------|--|
|                                |          | Security                 |  |
|                                |          | Certificates             |  |
| Access                         | Settings |                          |  |
| Management                     |          | Host Common Name         |  |
| _                              |          | CiscoSat7.cscotaclab.com |  |
|                                | **       | Save                     |  |
| Accounts                       | Support  |                          |  |
|                                | Center   |                          |  |

**Tip**: SSM Host Common Name kan ook worden geverifieerd met behulp van de opdracht OpenSSL-gereedschap **openssl s\_client-connect** [OnPrem Server IP]**:443** 

```
MCPrT:~ user$ openssl s_client -connect 10.48.23.171:443
CONNECTED(0000003)
depth=2 0 = Cisco, CN = Cisco Licensing Root CA
verify error:num=19:self signed certificate in certificate chain
verify return:0
----
Certificate chain
0 s:/CN=CiscoSat7.cscotaclab.com/OU=TC/C=US/0=Cisco
i:/C=US/0=Cisco/CN=TG SSL CA
1 s:/C=US/0=Cisco/CN=TG SSL CA
i:/0=Cisco/CN=Cisco Licensing Root CA
2 s:/0=Cisco/CN=Cisco Licensing Root CA
i:/0=Cisco/CN=Cisco Licensing Root CA
----
[...]
```

Opmerking: In geval van verandering van **Host Common Name** via SSM GUI, dient u SSM te synchroniseren met de OnPrem-account op de Cisco Licensing-pagina met een van de 2 synchronisatieopties:

1. Online op aanvraag: gaat ervan uit dat er een internetverbinding is en dat deze **nu** via **Full Synchronization gebeurt.** 

2. Handleiding op verzoek: wordt uitgevoerd via **Handmatige synchronisatie > Full Synchronization** 

| Smart S              | oftware    | Manager On-Prem   | ı              |                      |                      |                            |             |                        |
|----------------------|------------|-------------------|----------------|----------------------|----------------------|----------------------------|-------------|------------------------|
|                      |            | Synchronization   |                |                      |                      |                            | 8           |                        |
|                      | <b>Ç</b> , | Accounts          | Schedules      |                      |                      |                            |             |                        |
| Access<br>Management | Settings   |                   |                |                      |                      |                            |             |                        |
|                      |            | Major Minor       |                |                      |                      | Search by Name             |             |                        |
|                      | **         | Name              | Satellite Name | Last Synchronization | Synchronization Due  | Alerts                     | Actions     |                        |
| Accounts             | Support    | _satellite_server | _satelli       | 2020-Feb-03 20:14:21 | 2020-Mar-04 20:14:21 | Synchronization Successful | Actions     |                        |
|                      | Center     |                   |                |                      |                      |                            | Disable Sch | eduled Synchronization |
|                      |            |                   |                |                      |                      |                            | Data Drives |                        |
| ADI Teolikit         | Cumahuania |                   |                |                      |                      |                            | Data Privad | y                      |
| API IOOIKIL          | Synchroniz |                   |                |                      |                      |                            | Standard S  | ynchronization Now     |
|                      |            |                   |                |                      |                      |                            | Full Synchr | onization Now          |
|                      | •          |                   |                |                      |                      |                            | Manual Svr  | chronization           |
| Network              | Users      |                   |                |                      |                      |                            |             |                        |
|                      |            |                   |                |                      |                      |                            | h           |                        |
| M                    |            |                   |                |                      |                      |                            |             |                        |
| Security             |            |                   |                |                      |                      |                            |             |                        |

| Smart S             | Software   | Manager On-Prem   | 1              |                      |                      |            |                  |            | _                        |                          |
|---------------------|------------|-------------------|----------------|----------------------|----------------------|------------|------------------|------------|--------------------------|--------------------------|
|                     |            | Synchronization   |                |                      |                      |            |                  | 8          |                          |                          |
| <b>6</b>            |            | Accounts          | Schedules      |                      |                      |            |                  |            |                          |                          |
| Access<br>Managemen | Settings   |                   |                |                      |                      |            |                  |            |                          |                          |
|                     |            | Major Minor       |                |                      |                      |            | Search by Name   |            |                          |                          |
|                     | **         | Name              | Satellite Name | Last Synchronization | Synchronization Due  | Alerts     |                  | Actions    |                          |                          |
| Accounts            | Support    | _satellite_server | _satelli       | 2020-Feb-03 20:14:21 | 2020-Mar-04 20:14:21 | Synchroniz | ation Successful | Actions    |                          |                          |
|                     |            |                   |                |                      |                      |            |                  | Disable So | cheduled Synchronization |                          |
| TOOLS               |            |                   |                |                      |                      |            |                  | Data Priva | су                       |                          |
| API Toolkit         | Synchroniz |                   |                |                      |                      |            |                  | Standard   | Synchronization Now      |                          |
|                     |            |                   |                |                      |                      |            |                  | Full Synch | ronization Now           |                          |
|                     |            |                   |                |                      |                      |            |                  |            |                          |                          |
| Network             | Users      |                   |                |                      |                      |            |                  | Manual Sy  | nchronization            | Standard Synchronization |
|                     |            |                   |                |                      |                      |            |                  |            | li.                      | Full Synchronization     |
| $\mathfrak{M}$      |            |                   |                |                      |                      |            |                  |            |                          |                          |
| Security            |            |                   |                |                      |                      |            |                  |            |                          |                          |

Zorg ervoor dat FQDN is opgelost door het DNS-server ingesteld op FCM.

**Tip**: Op de FCM CLI kan de rechabiliteit van SSM worden gecontroleerd vanaf het niveau van de lokale overheid

FPR4110# connect local-mgmt
FPR4110(local-mgmt)# ping CiscoSat7.cscotaclab.com
PING CiscoSat7.cscotaclab.com (10.48.23.171) from 10.62.148.38 eth0: 56(84) bytes of data.
64 bytes from 10.48.23.171: icmp\_seq=1 ttl=53 time=47.9 ms
64 bytes from 10.48.23.171: icmp\_seq=2 ttl=53 time=47.9 ms

Stap 2. Meld u aan bij het SSM On-Prem 7 Licentie-werkruimte en navigeer naar Smart Licensing > Inventory > General.

| nart Software Manager On-Prem > Smart Licensing                                                                      |                                                                                                    |  |  |  |
|----------------------------------------------------------------------------------------------------|----------------------------------------------------------------------------------------------------|--|--|--|
| Smart Licensing                                                                                                    |                                                                                                    |  |  |  |
| Alerts Inventory Convert to S                                                                                        | Smart Licensing Reports Preferences Satellites Activity                                                                                                    |  |  |  |
| Virtual Account: Default                                                                                             |                                                                                                    |  |  |  |
| General Licenses Product Instances                                                                                   | Event Log                                                                                                    |  |  |  |
| Local Virtual Account                                                                                                |                                                                                                    |  |  |  |
| Description                                                                                                    | This is the default virtual account created during company account creation.                                                                                                    |  |  |  |
| Default Local Virtual Account:                                                                                       | Yes                                                                                                    |  |  |  |
| Product Instance Registration Tokens                                                                                 |                                                                                                    |  |  |  |
| The registration tokens below can be used to register new which still use Smart Call Home, you must configure "desti | product instances to this Local Virtual Account. For prodcuts which support Smart Transport you must configure th<br>nation address http" on the product to use the Smart Call Home Registration URL. The recommended method is S |  |  |  |
| New Token                                                                                                    |                                                                                                    |  |  |  |

Stap 3. Selecteren Nieuwe Token om een token op te slaan.

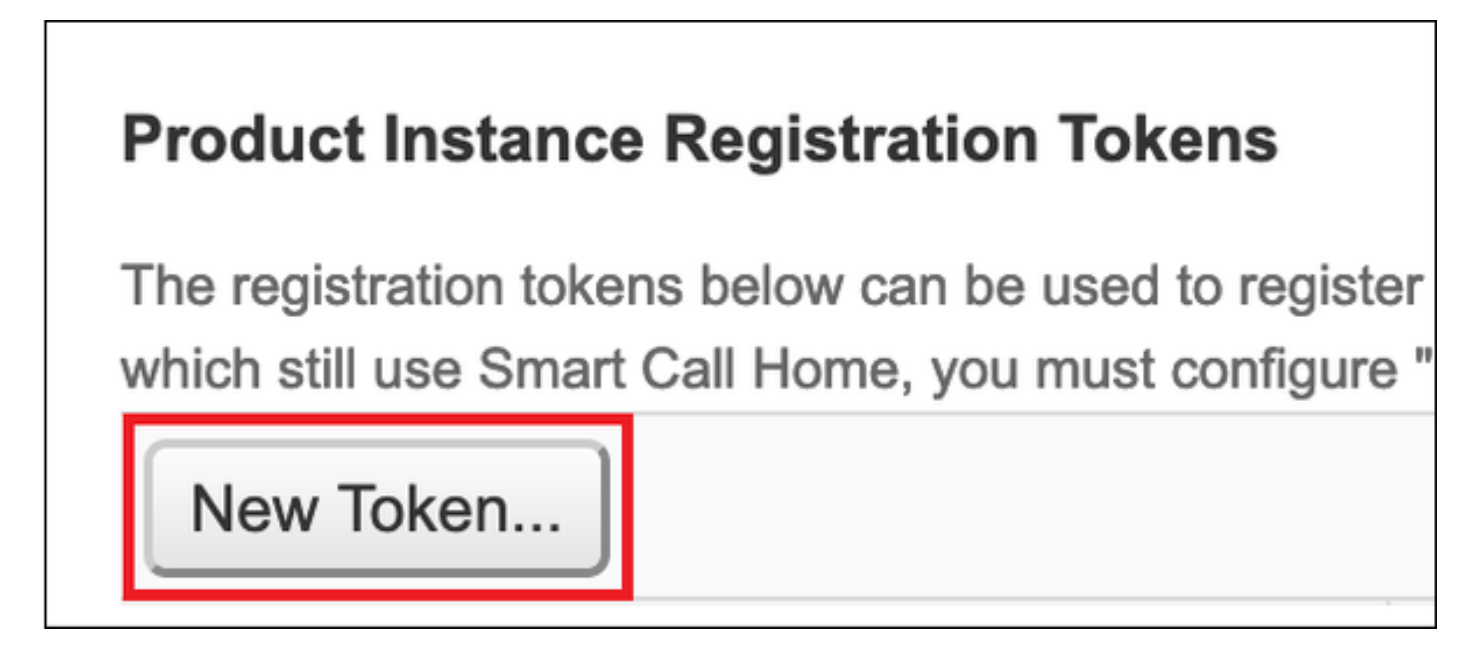

Stap 4. Voer een beschrijving in, verlooptijd voor een token en selecteer Token maken.

| Create Registration To           | ken                                                                                 | ×    |
|----------------------------------|-------------------------------------------------------------------------------------|------|
| This dialog will generate the to | ken required to register your product instances with your Account.                  |      |
| Virtual Account                  | Default                                                                             |      |
| Description                      | token1                                                                              |      |
| Expire After                     | 30 🔅 Days                                                                           |      |
|                                  | Enter the value between 1 and 365, but Cisco recommends a maximum of 30 days        |      |
| Max. Number of Uses              |                                                                                     |      |
|                                  | The token will be expired when either the expiration or the maximum uses is reached |      |
| Allow export-controlled full     | nctionality on the products registered with this token 6                            |      |
|                                  | Create Token Can                                                                    | icel |

Stap 5. Kopieert het token naar het klembord.

Stap 6. Navigeren naar FCM Systeem > Licentie > Smart License, plak het token en selecteer Registreren.

| Smart License     Call Home     Permanent License     Cisco Success Network | Welcome to Smart Licenses<br>Smart License is not set up in this product. To use smart license, first register this product with Cisco Smart Software<br>Smart License Product Registration                                                                                                    | e Manager |
|-----------------------------------------------------------------------------|----------------------------------------------------------------------------------------------------|-----------|
|                                                                             | Enter Product Instance Registration Token:                                                                                                    |           |
|                                                                             | Cisco Success Network enablement provides usage information and statistics to Cisco which are essential for<br>Cisco to provide technical support. This information also allows Cisco to improve the product and to make<br>you aware of unused available features so that you can maximize the value of the product in your network.<br><u>Click here</u> to check out the sample data that will be sent to Cisco.<br>You can disable the Cisco Success Network anytime by visiting the Cisco Success Network preferences pane.<br>Disconnection of Cisco Success network will not impact the receipt of Updates or operations of the Smart<br>Licensing; such functions will continue to operate normally. |           |
|                                                                             | Enable Cisco Success Network Register                                                                                                    |           |

## Verifiëren

De licentiestatus kan worden bevestigd wanneer u naar **systeem** navigeert > Licentiesing > Smart License of voer de opdracht show licentietechnicus in op FCM CLI:

| Smart License                                           | Smart License Status                                                                                                    |        |
|---------------------------------------------------------|----------------------------------------------------------------------------------------------------|--------|
| Call Home<br>Permanent License<br>Cisco Success Network | Registration:<br>Status: REGISTERED<br>Smart Account:satellite_server<br>Virtual Account: Default<br>Export-Controlled Functionality: ALLOWED<br>Initial Registration: SUCCEEDED on Feb 03 2020 20:50:39 CET<br>Last Renewal Attempt: None<br>Next Renewal Attempt: Aug 01 2020 21:50:39 CEST<br>Registration Expires: Nov 02 2020 09:37:25 CET |        |
|                                                         | License Authorization:<br>Status: AUTHORIZED on Feb 03 2020 20:50:44 CET<br>Last Communication Attempt: SUCCEEDED on Feb 03 2020 20:50:<br>Next Communication Attempt: Mar 04 2020 20:50:44 CET<br>Communication Deadline: May 03 2020 21:47:43 CEST                                                                                            | 44 CET |

#### FPR4110# show license techsupport

Smart Licensing Tech Support info

Smart Licensing Status

Smart Licensing is ENABLED

#### Registration:

Status: REGISTERED

#### Smart Account: \_satellite\_server

Virtual Account: Default Export-Controlled Functionality: ALLOWED Initial Registration: SUCCEEDED on Feb 03 2020 20:50:39 CET Last Renewal Attempt: None Next Renewal Attempt: Aug 01 2020 21:50:39 CEST Registration Expires: Nov 02 2020 09:37:25 CET

#### License Authorization: Status: AUTHORIZED on Feb 03 2020 20:50:44 CET Last Communication Attempt: SUCCEEDED on Feb 03 2020 20:50:44 CET Next Communication Attempt: Mar 04 2020 20:50:44 CET Communication Deadline: May 03 2020 21:47:43 CEST [...]

\_ . . . .

### Gerelateerde informatie

- Overzicht van slimme licenties
- <u>Firepower 4100/9300 FXOS-configuratiegids voor FirePOWER-chassis Manager</u>
- Smart Software Manager-on-Prem gebruikershandleiding